## Accessing the New MVInet Site for the First Time

The following instructions walk you through the process when logging in to the new MVInet website.

- 1. Click the MVInet website link: <u>https://mvinet.txdmv.gov</u>
- 2. On the Texas Department of Motor Vehicles page that displays, click the **To Motor Vehicle Inquire Menu** link.

| Texas Department of Motor Vehicles                                                                                                    |  |  |
|----------------------------------------------------------------------------------------------------|--|--|
| WARNING: This is an official State of Texas Department of Motor Vehicles computer system operated for authorized use only. This system is monitored to ensure proper<br>operation, to verify the function of applicable security features, and for other like purposes. Unauthorized access is prohibited. Attempts to access and utilize this system<br>for other than its intended purposes are prohibited and may result in prosecution under the Computer Fraud and Abuse Act of 1986 or other applicable statutes and<br>regulations. |  |  |
| To Motor Vehicle Inquiry Menu<br>(Requires Subscription)                                                                                                    |  |  |
| Password Information<br>(Passwords are required to be eight characters.)                                                                                                    |  |  |
| Subscriber Information                                                                                                    |  |  |
| For assistance, contact us at <u>vtr-tsb@txdmv.gov</u> or call 512.465.1468                                                                                                    |  |  |
| We do not reset passwords via email, please call 512.465.1468 option 1.                                                                                                    |  |  |

3. On the **TxDMV – RTS Login** page:

| Texas Department<br>of Motor Vehicles                                                                          |  |
|----------------------------------------------------------------------------------------------------|--|
| TxDMV - RTS                                                                                                    |  |
| User Name:<br>mvdi.user1<br>Password:<br>••••••                                                                |  |
| LOG IN                                                                                                    |  |
| Copyright © 2014 Texas Department of Motor Vehicles.<br>All rights reserved 4000 Jackson Ave, Austin, TX 78731 |  |

- a. For **User Name**, type in your MVInet User Name (the same one you currently use).
- **b.** For **Password**, type in the temporary password <u>given to you by your Security</u> <u>Administrator.</u>
- c. Click the Log In button.
- 4. On the Change Password page displayed:

| Texas Department<br>of Motor Vehicles |          |
|---------------------------------------|----------|
| Change Pas                            | sword    |
| Reset the pa                          | assword. |
| Old Password                          |          |
| New Password                          |          |
| Confirm Password                      |          |
| •••••••                               |          |
| SUBMIT CANCEL                         |          |

- a. For **Old Password**, type in the temporary password.
- b. For **New Password**, type in a new password that you create following the password rules.

**Tip**: Your password must be at least 8 characters long and include an upper case (A-Z) letter from A - Z, a lower case letter from a - z, and at least one number from 0 - 9. Special characters !,@,#,\$, and % are also allowed.

- c. For **Confirm Password**, type in the password you entered in the previous step.
- d. Click the **Submit** button.